# SSHE Benefits Enrollment through Self Service Workplace

**IMPORTANT:** Enrollment changes are not finalized/submitted until all 3 steps of the enrollment process have been completed and you receive the pop-up that states, "Success." Please retain the email sent to you as proof of enrollment.

Adding Family Members – To add a spouse or dependents, review your dependents in the *My Family Member* tile (see <u>Help Document</u>) and add, if necessary, before proceeding to <u>My Benefits Enrollment</u>

## Step 1 - Go to My Benefits Enrollment in the Self Service Workplace and Select the enrollment event.

Select the appropriate enrollment event, then click the "Next" icon:

| < ? My Benefits Enrollment -                                                                                                    |                         | Q 8                     |
|----------------------------------------------------------------------------------------------------|-------------------------|-------------------------|
|                                                                                                    |                         |                         |
| Select Review<br>Enrollment W Benefits Selections<br>Event and Enroll                                                               |                         |                         |
| Enrollment Event                                                                                                    | Enrollment Period       | Effective Dates         |
| SSHE Health Open Enr                                                                                                    | 04/04/2025 - 04/15/2025 | 07/01/2025 - 12/31/9999 |
| To get an overview of an the enrolled benefits, go to My Benefits<br>If you need to add a spouse/dependent, go to My Family Members |                         |                         |
|                                                                                                    |                         |                         |
|                                                                                                    |                         |                         |
|                                                                                                    |                         |                         |
|                                                                                                    |                         |                         |
|                                                                                                    |                         | Next                    |

# Step 2 – Select Benefits.

Enrolled plans are indicated with a green line and the status column lists, "Already Enrolled". Unenrolled plans do not have a green line and the status column lists, "Not Enrolled".

To update an already enrolled plan, select the arrow at the end of the row. To enroll in an unenrolled plan, either select the Opt In icon or the arrow at the end of the row.

| C (?) STATE SYSTEM<br>of Higher Education | My Ben                                                                                                    | efits Enrollment 🔻                 |            |                      |          |           | Q      | 8  |
|-------------------------------------------|----------------------------------------------------------------------------------------------------|------------------------------------|------------|----------------------|----------|-----------|--------|----|
| ssible , Kim (SAP Bu                      | isiness Analyst HR/                                                                                                    | Payroll)                           |            |                      |          |           |        |    |
| Select<br>Enrollment<br>Event             | Select >> Select >> Select | Review<br>Selections<br>and Enroll |            |                      |          |           |        |    |
| SSHE Health Op                            | en Enr All                                                                                                    | ~                                  |            |                      |          | Search    | Q îj   | 0  |
| Benefit Name                              | Benefit Type                                                                                                    | Status                             | Start Date | Option               | Coverage | Frequency | Action |    |
| Highmark PPO<br>w/RX                      | Medical                                                                                                    | Already Enrolled                   | 07/01/2024 | Highmark PPO         | Single   | Bi-weekly |        | >  |
| PASSHE Waive<br>Medical                   | Medical                                                                                                    | Not Enrolled                       | 07/01/2024 |                      |          | Bi-weekly | Opt In | >  |
| PASSHE Dental /<br>Vision                 | SSHE Supp                                                                                                    | Already Enrolled                   | 07/01/2024 | SSHE Dental / Vision | Single   | Bi-weekly |        | >  |
| PASSHE Dental /<br>Vision Waive           | SSHE Supp                                                                                                    | Not Enrolled                       | 07/01/2024 |                      |          | Bi-weekly | Opt In | >  |
|                                           |                                                                                                    |                                    |            |                      |          |           |        |    |
|                                           |                                                                                                    |                                    |            |                      |          |           |        |    |
|                                           |                                                                                                    |                                    |            |                      |          |           |        |    |
|                                           |                                                                                                    |                                    |            |                      |          |           | Next   | Ca |

Example of updating an already enrolled plan. (Medical Plan). Select the tier of coverage, then select or deselect your dependents as needed. Once everything is correct, select the Confirm Selection icon.

| (i) State Stylen (Market) Will Dementics En                                | ounent +                            |               |              |                           |                                                    | ч D           |
|----------------------------------------------------------------------------|-------------------------------------|---------------|--------------|---------------------------|----------------------------------------------------|---------------|
| Highmark PPO w/RX                                                          |                                     |               |              |                           |                                                    |               |
| Participation Period from 07/01/2025 to 12/31/9999<br>Frequency: Bi-weekly | Type-Medical Plans<br>Plan-Highmark |               |              |                           |                                                    |               |
| Choose Option Dependents                                                   |                                     |               |              |                           |                                                    |               |
| Option                                                                     | Dependent Coverage                  | Employee Cost |              | Additional Post-Tax Costs | Imputed income                                     |               |
| Highmark PPO                                                               | Multi-Party                         |               |              | 0.00 USD                  | 0.00 USD                                           |               |
| Highmark PPO                                                               | Single                              |               |              | 0.00 USD                  | 0.00 USD                                           |               |
| ြ Highmark PPO                                                             | Two Party                           |               |              | 0.00 USD                  | 0.00 USD                                           |               |
| Deductions Are Pre-Tax                                                     |                                     |               |              |                           |                                                    |               |
| Dependents                                                                 |                                     |               |              |                           |                                                    |               |
| Enrolled                                                                   | Name                                |               | Relationship |                           | Eligibility                                        |               |
|                                                                            | Spouse Possible                     |               | Spouse       |                           |                                                    |               |
|                                                                            | Child 1 Possible                    |               | Child        |                           |                                                    |               |
|                                                                            | Child 2 Possible                    |               | Child        |                           |                                                    |               |
|                                                                            | Child 3 Possible                    |               | Child        |                           |                                                    |               |
|                                                                            | Child 4 Possible                    |               | Stepchild    |                           | Ineligible: Age of dependent exceeds the age limit |               |
|                                                                            |                                     |               |              |                           |                                                    |               |
|                                                                            |                                     |               |              |                           | Confirm Sel                                        | ection Cancel |

Note: Ineligible dependents will be clearly marked in the Eligibility column.

If the dependent you wish to enroll is not listed, you will need to review and add dependents in the *My Family Members* tile first, then return to the *My Benefits Enrollment* tile.

#### Example of selecting a not enrolled plan (Medical).

Select the plan (there are no tiers of coverage or dependents in a waive plan), there is no further action needed. Once everything is correct, select the Confirm Selection icon.

| C ? STATE SYSTEM                                            | y Benefits Enrollment 🔻            |               |                           |                 | Q 8       |
|-------------------------------------------------------------|------------------------------------|---------------|---------------------------|-----------------|-----------|
| PASSHE Waive Medica                                         | al                                 |               |                           |                 |           |
| Participation Period from 07/01/202<br>Frequency: Bi-weekly | 24 to 12/31/9999 Type-Medical Plar | 15            |                           |                 |           |
| Choose Option Dependents                                    |                                    |               |                           |                 |           |
| Option                                                      | Dependent Coverage                 | Employee Cost | Additional Post-Tax Costs | Imputed income  |           |
| • SSHE Waive Coverage                                       | Waived                             | 0.00 USD      | 0.00 USD                  | 0.00 USD        |           |
| Deductions Are Pre-Tax                                      |                                    |               |                           |                 |           |
| Dependents                                                  |                                    |               |                           |                 |           |
| Enrolled                                                    | Name                               | Relationship  | Eligit                    | bility          |           |
|                                                             |                                    | No data       |                           |                 |           |
|                                                             |                                    |               |                           |                 |           |
|                                                             |                                    |               |                           |                 |           |
|                                                             |                                    |               |                           | Confirm Selecti | on Cancel |

When changing plans or dropping coverage by selecting the waive plan, the system will display a warning message to ensure the change is wanted.

# \Lambda Opt In - PASSHE Waive Medical

You can opt in to only one benefit within a benefit type.

Opting in to PASSHE Waive Medical will automatically change your enrollment in Highmark PPO w/RX to opting out, since both benefits belong to the same benefit type Medical. Are you sure you want to opt in to the benefit PASSHE Waive Medical and opt out of Highmark PPO w/RX?

OK Cancel

After all changes have been made, review the Status column for accuracy. Plans that are being dropped (unenrolling / Opting Out) are indicated with a red line. Once all plan changes have been reviewed, select the Next icon.

| SSHE Health Open Enr     All     Search     Q     Y       Benefit Name     Benefit Type     Status     Start Date     Option     Coverage     Frequency     Action |     |
|----------------------------------------------------------------------------------------------------|-----|
| Benefit Name Benefit Type Status Start Date Option Coverage Frequency Action                                                                                       | 1 © |
| lin lin                                                                                                    |     |
| Highmark PPO<br>w/RX Medical Opting Out 07/01/2024 Opt In                                                                                                    | )   |
| PASSHE Waive<br>Medical Opting In 07/01/2024 SSHE Waive<br>Coverage Waived Bi-weekly                                                                               | 3   |
| PASSHE Dental / Vision SSHE Supp Changing 07/01/2024 SSHE Dental / Vision Multi-Party BI-weekly                                                                    | )   |
| PASSHE Dental / SSHE Supp Not Enrolled 07/01/2024 Bi-weekly Opt In                                                                                                 | )   |

### Step 3 – Review Selections and Enroll.

Scroll down the page to review the changes from the previous step. This is the final step before submitting the changes.

If coverage is dropped by enrolling in the waive plan or coverage is elect in place of waiving, the system will display these changes under the Opting Out and Enrolling In sections of the review screen.

If there was a tier of coverage change on a plan that was previously enrolled, the system will display these updates in the Changing section of the review screen.

Once all changes are reviewed, select the Enroll icon.

| < ? STATESSTER ME MAN MY Benefits Enrollment T        | Q 8      |
|-------------------------------------------------------|----------|
| Possible , Kim (SAP Business Analyst HR/Payroll)      |          |
| Select Review Selectons Event Benefits and Enroll     |          |
| <ul> <li>✓ You are opting out of:</li> </ul>          |          |
| Highmark PPO w/RX (Opting Out) Edit Plan              | ۲3<br>۲3 |
| As of: 07/01/2024                                     |          |
| Vou are enrolling in:                                 |          |
| PASSHE Waive Medical (Opting In) Edit Plan            |          |
| Plan Validity: 07/01/2024 – 12/31/9999                |          |
| Option text: SSHE Waive Coverage                      |          |
| Frequency: Bi-weekly                                  |          |
| Vou are changing:                                     |          |
| PASSHE Dental / Vision (Changing) Edit Plan           |          |
| Plan Validity: 07/01/2024 – 12/31/9999                |          |
| Option text: SSHE Dental / Vision                     |          |
| Frequency: Bi-weekly                                  |          |
| Dependents: Child 4 Possible, Stepchild 1<br>Possible |          |
|                                                       | Enroll   |

This pop-up indicates the changes made for open enrollment were successful. This is proof of changes made during the enrollment event Select the Exit icon.

| ✓ Success                                                                                                    |
|----------------------------------------------------------------------------------------------------|
| Your benefits have been saved successfully.                                                                          |
| A Confirmation Statement has been sent to your work email. Please retain this email as proof of enrollments/changes. |
| Exit                                                                                                    |

## Email and Confirmation Statement.

| Confirmation statement for benefits                            | ③ ← ≪ →  2:11 PM   |
|----------------------------------------------------------------|--------------------|
| Attachments                                                    | + Get more add-ins |
| Dear Possible , Kim,                                           |                    |
| Kindly find attached benefits confirmation statement requested | l by you.          |
| Your sincerely,                                                |                    |
| Benefits Team                                                  |                    |

| Pennsy<br>STAT                                        | vlvania's<br><b>E SYSTEM</b><br>her Education | Na<br>Pe<br>Pe<br>Er                        | ame of Employee<br>ersonnel Number<br>ersonnel Subarea<br>nployee Group | Possible , Kim<br>00094941<br>Management<br>Permanent |                                                                      | Benefit Group<br>Employee Subgroup<br>Date                                                            | SSHE<br>Salary FT 26.08<br>04/17/2024 | Pay         |
|-------------------------------------------------------|-----------------------------------------------|---------------------------------------------|-------------------------------------------------------------------------|-------------------------------------------------------|----------------------------------------------------------------------|----------------------------------------------------------------------------------------------------|---------------------------------------|-------------|
| Office of the Chan                                    | cellor                                        |                                             |                                                                         |                                                       |                                                                      |                                                                                                    |                                       |             |
|                                                       | - <b>f</b> inne - <b>f</b> i                  |                                             |                                                                         |                                                       |                                                                      |                                                                                                    |                                       |             |
| Benefits Co                                           | nirmatio                                      | on                                          |                                                                         |                                                       |                                                                      |                                                                                                    | F                                     | Page 1 of   |
| Plan Name                                             | Start Date                                    | DN<br>End Date                              | Option                                                                  | Coverage                                              | Dependents/Beneficiaries                                             | Costs/Contributions                                                                                   | F                                     | Page 1 of : |
| Plan Name PASSHE Waive Medical                        | Start Date                                    | End Date<br>12/31/9999                      | Option<br>SSHE Waive<br>Coverage                                        | Coverage<br>Waived                                    | Dependents/Beneficiaries                                             | Costs/Contributions<br>0.00 Bi-weekly pre-tax                                                         | F                                     | Page 1 of 3 |
| Plan Name<br>PASSHE Waive Medical                     | Start Date<br>07/01/2024                      | <b>End Date</b><br>12/31/9999<br>12/31/9999 | Option<br>SSHE Waive<br>Coverage<br>SSHE Dental /                       | Coverage<br>Waived<br>Multi-Party                     | Dependents/Beneficiaries                                             | Costs/Contributions<br>0.00 Bi-weekly pre-tax                                                         | F                                     | Page 1 of 3 |
| Plan Name PASSHE Waive Medical PASSHE Dental / Vision | Start Date<br>07/01/2024<br>07/01/2024        | DN<br>End Date<br>12/31/9999<br>12/31/9999  | Option<br>SSHE Waive<br>Coverage<br>SSHE Dental /<br>Vision             | Coverage<br>Waived<br>Multi-Party                     | Dependents/Beneficiaries<br>Child 4 Possible<br>Stepchild 1 Possible | Costs/Contributions<br>0.00 Bi-weekly pre-tax<br>0.00 Bi-weekly pre-tax<br>45.99 Bi-weekly employer c | F<br>ost                              | Page 1 of . |